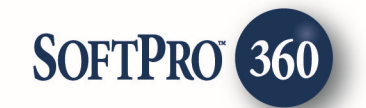

## Managing National/Investor's Title Insurance Transactions in SoftPro 360

#### How to Submit a Transaction to National/Investor's Title Insurance

The National/Investor's Title Insurance ClientCONNECT application allows agents to order Title Insurance Policy Jackets (Jackets) and Closing Protection Letters (CPLs) via SoftPro 360. **The National/Investor's Title Insurance – ClientCONNECT** service can be found in the SoftPro360 Services menu under Underwriter Services. Double click National/Investor's Title Insurance, or highlight it and click Submit to place an order.

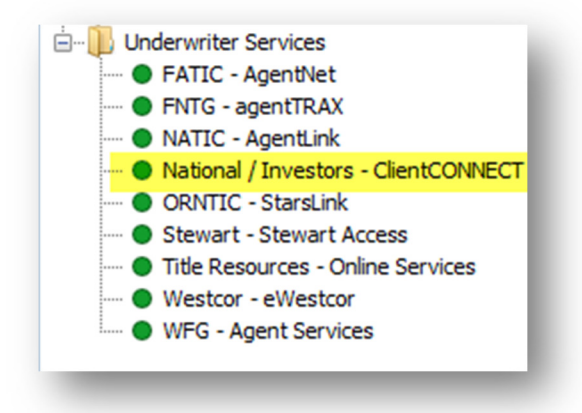

If a ProForm order(s) is opened, it will be listed in the Order Linking dialog. The active order will be highlighted and entered in the Selected Order Number field. Any of these open orders can be selected or the Selected Order Number field can be overwritten with an order that is not currently open. **Click OK** to continue.

| Order Linking                                   |   |
|-------------------------------------------------|---|
| Open Order Numbers:<br>2015100105<br>2015100107 |   |
|                                                 |   |
|                                                 |   |
| Selected Order Number:<br>2015100107            |   |
| OK Cancel                                       | J |

The Login screen requires an National/Investor's Title Insurance User ID and Password. The Property State must be entered within the ProForm order to log into National/Investor's Title Insurance. Agents who have not registered will need to contact their agency representative.

If you check "Remember me" the product will retain your Username and Password and log you in automatically the next time your launch the National/Investor's Title Insurance – ClientCONNECT service.

| ClientCONNECT - 2015100107                                                                                        |                                                                           | ×                                                                                                    |
|----------------------------------------------------------------------------------------------------|---------------------------------------------------------------------------|----------------------------------------------------------------------------------------------------|
| Login                                                                                                    |                                                                           | Investors Title Insurance Company   National Investors Title Insurance Company National Investors Title Insurance Company                                                                                                    |
|                                                                                                    | lleername                                                                 | rnterturer1                                                                                                    |
|                                                                                                    | Osemanie:                                                                 | Forgot username                                                                                                    |
|                                                                                                    | Password:                                                                 | *****                                                                                                    |
|                                                                                                    |                                                                           | Forgot password                                                                                                    |
|                                                                                                    |                                                                           | Kemember me                                                                                                    |
|                                                                                                    |                                                                           |                                                                                                    |
| This Service is restricted administrative penalties                                                               | l to authorized use<br>. Use may be logge                                 | rs only. Unauthorized access to this Service is subject to civil, criminal and/or<br>ed and monitored.                                                                                                    |
| Registration for and use<br>for access and permissi<br>estate transactions by t<br>Companies' <u>Privacy Stat</u> | e of this Service co<br>on to use the Serv<br>he Companies. No<br>tement. | nstitutes acceptance of the Companies' <u>Terms of Use Policy</u> . In consideration<br>ce, you consent to the collection and use of information concerning your real<br>npublic personal information will be handled in accordance with the |
|                                                                                                    |                                                                           |                                                                                                    |

f credential assistance is needed you may Click on the blue links "Forgot username" or "Forgot password" to launch the National/Investor's Title Insurance Client Connect in your web browser where you may resolve authentication and access issues.

Once your ClientCONNECT credentials are entered into the Login Screen, **Click Next** to continue.

If your account has access to mulitple Issuing Offices, you will be presented with the Issuing Office Screen. This Screen will display the available issuing offices in which can be used for your ProForm Order. Highlight the desired Issuing Office and **click Next** to continue.

| 🥹 ClientCONNECT - 2015100107                                                             |                                                                              |
|------------------------------------------------------------------------------------------|------------------------------------------------------------------------------|
| Issuing Office                                                                           | Investors Title Insurance Company National Investors Title Insurance Company |
| File:     2015100107     Property:     144 Spirngberry Ln,       Underwriter File:     - | Issuing Office:<br>Borrower: Stan P. Smith                                   |
| Choose an Issuing Office for this Order                                                  |                                                                              |
| Chapel Hill Issuing Office (CPL Display Name)                                            |                                                                              |
| Fayetteville Issuing Office (CPL Display Name)                                           |                                                                              |
| Raleigh Issuing Office (CPL Display Name)                                                | E                                                                            |
| Harrisonburg Issuing Office (CPL Display Name)                                           |                                                                              |
| Roanoke Issuing Office (CPL Display Name)                                                |                                                                              |
| Richmond Issuing Office (CPL Display Name)                                               | -                                                                            |
| Back                                                                                     | Close                                                                        |

The Title Services screen shows the National/Investor's Title Insurance transactions that are associated with the linked ProForm order. To order an National/Investor's Title Insurance service, **click** the **Add Product** button.

# How to Submit a Request for Title Products to National/Investor's Title Insurance – ClientCONNECT

To order a Jacket or CPL, click the Add Product button at the bottom of the Title Services Screen.

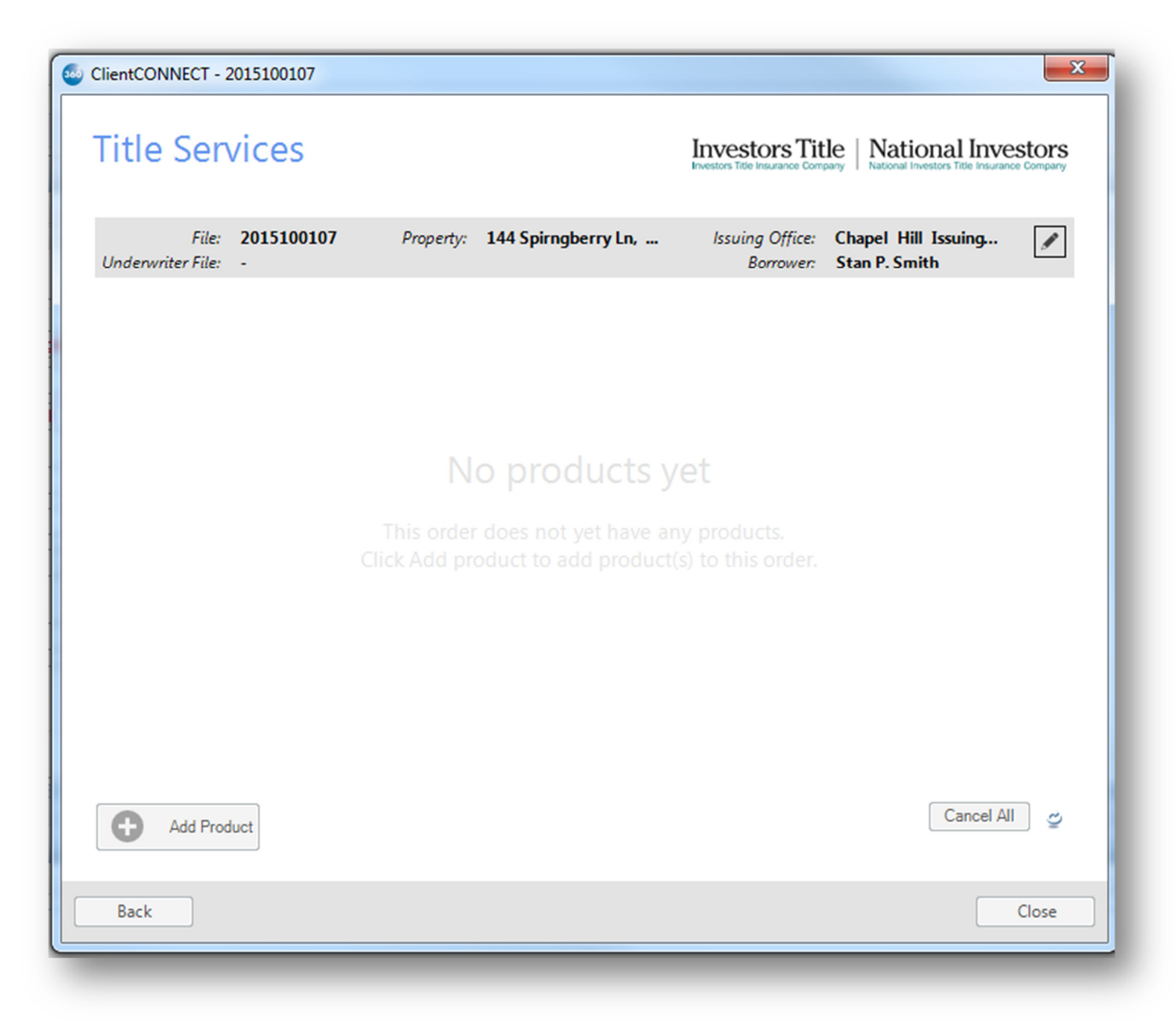

A list of available products will **popup** from the **Add Product** button. These product will be grouped by product type. Please note, the grouping and list of available products will vary from jurisdiciation to jurisdiction.

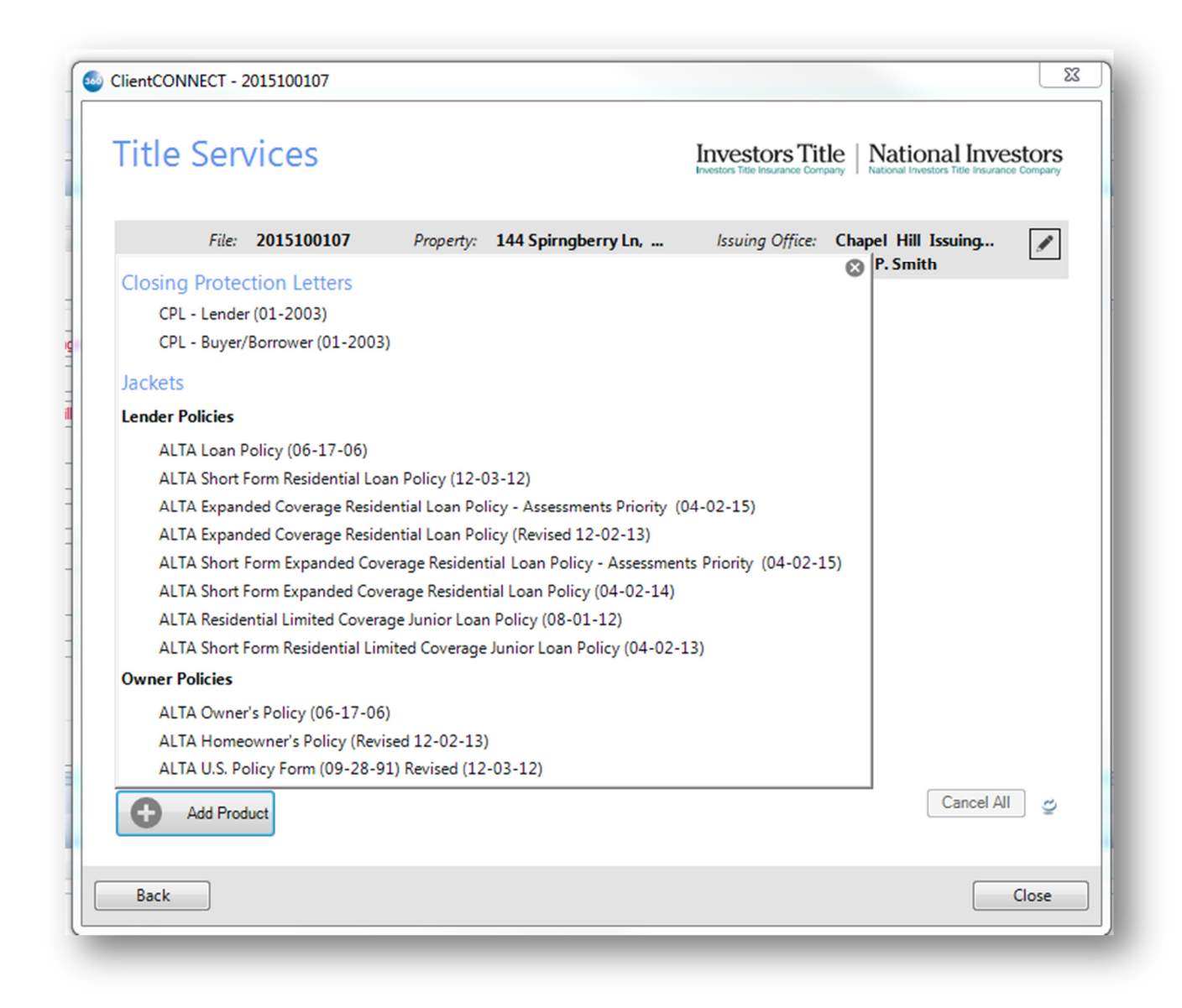

Select the product you wish to order by **Clicking** on the product you wish to order.

If you have already ordered the same product on for that ProForm Order, you will be presented with the Duplicate Product diolog.

| Duplic  | ate Prod   | luct          |             |         |                |         |           |              | × |
|---------|------------|---------------|-------------|---------|----------------|---------|-----------|--------------|---|
| Add     | anoth      | er instan     | ce of this  | s produ | uct or upd     | ate exi | isting    | one?         |   |
| This fi | ile alread | ly contains a | "T-1: Tex   | as Owne | rs Policy". Do | you wan | nt to add | another one? | ? |
|         |            |               |             |         |                |         |           |              |   |
|         |            |               |             |         |                |         |           |              |   |
|         |            | Upda          | te Existing |         | Add Anot       | ther    |           | Cancel       |   |

This dilog alows you to **Update** the existing product or **Add Another** of that same CLIENTConnect product. You can also click **Cancel** to cancel the Add Product request.

### **The Product Information Screens:**

Once you have selected the product from list of avialable products, you will be presented with a Add Products Screen. The layout and content of this screen will vary depending on the product in which you have selected.

#### **Closing Protection Letters (CPL) Add Products Screen:**

When ordering Closing Protection Letters (CPLs) you will be presented with a Add Products Screen with the nesessary fields for the generation of the CPL:

| Source ClientCONNECT - 20151       | 00110                                           |                    | ×                                                                                                    |
|------------------------------------|-------------------------------------------------|--------------------|----------------------------------------------------------------------------------------------------|
| Add Produ                          | cts                                             | Investors Ta       | stors Title   National Investors<br>Title Insurance Company   National Investors Title Insurance Company |
| File: 201<br>Underwriter File: ZZA | 5100110 Property: 144 Spirngberr<br>D2015502857 | <b>y Ln,</b> Issui | ing Office: Harrisonburg Issuin<br>Borrower: Stan P. Smith                                               |
| Products to Reques                 | st                                              |                    |                                                                                                    |
| T-50: Insured Clos                 | ing Service - Lender                            |                    | 1                                                                                                    |
| Settlement Provider:               | Bay Area Title Services, LLC                    | Property usage:    | Residential                                                                                              |
| Buyer/borrower:                    | Stan P. Smith                                   | Property           | 144 Spingberry Ln,                                                                                       |
| CPL coverage limit:                | \$850,000.00                                    | address(es):       | •                                                                                                    |
| Loan amount:                       | \$123,456,978,777.00                            | Loan number:       | Optional                                                                                                 |
| Lender name:                       | Chase Manhattan Mortgage Corporation            | Lender address:    | 4800 Falls of Neuse Rd, Raleigh, AL, 2760:                                                               |
| Lender email:                      | david.proctor@softprocorp.com                   | Lender fax:        | Optional                                                                                                 |
| Attention:                         | Optional                                        |                    | 2                                                                                                    |
| Successor/clause:                  | ISAOA ATIMA                                     |                    |                                                                                                    |
|                                    | View all information being sent to underwriter  |                    | 3                                                                                                    |
|                                    |                                                 |                    | -                                                                                                    |
| Back                               |                                                 |                    | Send Request Cancel                                                                                      |
|                                    |                                                 |                    |                                                                                                    |

## **Property Address(es) Screen:**

To access the Property Address(es) Screen, click on the Eye icon located on the right of the Property address(es) text box (shown on the image above as **Item 1**) The Property Address(es) screen will allow you to edit the property information from your ProForm Order. All properties from your ProForm Order will be populated within the Property Address(es) Screen.

You can also add additional properties to be associated with the product being order. To add an additoinal property, **Click** the **Add Another** button.

You may enter the street address and/or legal description for the property.

| Addresses:           | Edit selected address:         |
|----------------------|--------------------------------|
| 🔲 144 Spimgberry Ln, | 144 Spimgberry Ln              |
|                      |                                |
|                      | Chapel Hill NC - 27517         |
|                      | And/or edit legal description: |
|                      |                                |
|                      |                                |
|                      |                                |
|                      |                                |
| Add Another          | Remove                         |
|                      |                                |
|                      |                                |

## Lender Address Dialog:

To review and adjust the Lender Address for the CPL, click on the Eye icon located on the right of the Lender address text box (shown on the image above as **Item 2**) The Lender Address Diolog will allow you to edit the lender address information from your ProForm Order.

| 🥹 Lender Address 🧫     |  |
|------------------------|--|
| Editeddaese.           |  |
| 4800 Falls of Neuse Rd |  |
|                        |  |
| Raleigh AL - 27609     |  |
|                        |  |
| Ok Cancel              |  |
| Calicer                |  |

#### Additional Information Being Sent to Underwriter:

Along with the information contained in the Add Product Screen, National/Investor's Title Insurance will obtain additional information concerning the ProForm Order. To view the additional information being sent to National/Investor's Title Insurance Company, **click** on the blue link labeled "**View all information being sent to underwriter**" (shown on the image above as **Item 3**) You will be presented with a list of the data being transmitted with the product request.

|                              | Destaur                                                           |    |
|------------------------------|-------------------------------------------------------------------|----|
| Order - Transaction Type     | Purchase                                                          | -6 |
| Order - Contract Sales Price | 123123.00                                                         |    |
| Order - Settlement Date      |                                                                   | E  |
| Property - Address           | 144 Spimgberry Ln, Chapel Hill, TX, 27517                         |    |
| Property - Usage             | Residential                                                       |    |
| Property - EscrowDescription | And known as being Sublot Number 40 Brownell Drive in Shady Grove |    |
| Property - Parcel Id         | 16-C-068-E-02-040-0                                               |    |
| Property - Lot Number        | 12345                                                             |    |
| Buyer - Name                 | Stan P. Smith                                                     |    |
| Buyer Address-AddressLine1   | 144 Springberry Ln                                                |    |
| Buyer Address-City           | Carrboro                                                          |    |
| Buyer Address-State          | NC                                                                |    |
| Buyer Address-Zip            | 27510                                                             |    |
| Buyer People - First name    | Stan                                                              |    |
|                              | n                                                                 |    |
|                              | Close                                                             |    |

## Policy Jackets (Jackets) Add Products Screen:

When ordering Policy Jackets (Jackets) you will be presented with a Add Products Screen with the nesessary fields for the generation of the Jacket.

You may edit the information on the Screen and can also review the additional information being sent to the underwriter.

Should your ProForm Order contain multiple policies for that given policy type, e.g. Loan Policies or Owner's Policies, the Policy Selection dropdown will be enabled and will allow you to select the coresponding policy from your ProForm Order.

| ClientCONNECT - 20190              | 50062                       |                                            |                    |                                                            | X                        |
|------------------------------------|-----------------------------|--------------------------------------------|--------------------|------------------------------------------------------------|--------------------------|
| Add Produ                          | cts                         |                                            | Investors Title In | ors Title National Investors Title Insu                    | vestors<br>rance Company |
| File: 201<br>Underwriter File: ZZF | 9050062 Pro;<br>A2015500597 | perty: 132 Connection S<br>Escrow Brief Le | tree Issuing<br>Bo | g Office: Chapel Hill Issuing.<br>prrower: Robert P. Smith |                          |
| Products to Reque                  | st                          |                                            |                    |                                                            |                          |
| T-2: Texas Loan F                  | olicy                       |                                            |                    |                                                            |                          |
|                                    |                             |                                            |                    |                                                            |                          |
| Product Details                    | Ray Area Title Services     |                                            | Dranativersa       | Pasidantial                                                | _                        |
| Policy selection:                  | Loan \$123,131,00           | *                                          | Lender name        | Wells Fargo Home Loans                                     | •                        |
| Policy coverage:                   | \$123,131.00                |                                            | Loan amount:       | \$123.313.00                                               |                          |
| ,                                  | View all information be     | ing sent to underwriter                    |                    |                                                            |                          |
|                                    |                             |                                            |                    |                                                            |                          |
|                                    |                             |                                            |                    |                                                            |                          |
|                                    |                             |                                            |                    |                                                            |                          |
|                                    |                             |                                            |                    |                                                            |                          |
|                                    |                             |                                            |                    |                                                            |                          |
|                                    |                             |                                            |                    |                                                            |                          |
|                                    |                             |                                            |                    |                                                            |                          |
| Back                               |                             |                                            |                    | Send Request                                               | Cancel                   |

# **Submitting Product Requests:**

Once satisfied with the information contained on the Add Product Screen, you may submit your request to National/Investor's Title Insurance Company by **clicking** the **Send Request** button on the bottom right of the Add Products Screen. This button will be enabled once all required information has been inputted into the Add Products Screen.

After successful submission, you will be returned to the Title Servives Screen.

| ClientCONNECT - 2019050062                                                                      |                          |                                    |                                | ×                                                                     |
|-------------------------------------------------------------------------------------------------|--------------------------|------------------------------------|--------------------------------|-----------------------------------------------------------------------|
| Title Services                                                                                  |                          |                                    | Investors Title Insurance Comp | le   National Investors<br>National Investors Title Insurance Company |
| File:         2019050062         #           Underwriter File:         ZZAA2015500597         # | Property: 132 (<br>Escre | onnection Stree<br>w Brief Legal t | Issuing Office:<br>Borrower:   | Chapel Hill Issuing<br>Robert P. Smith                                |
| Ready for You to Review                                                                         | Date                     | equested                           |                                |                                                                       |
| T-1: Texas Owners Policy                                                                        | 10/15                    | /2015                              | • View                         | 🗸 Accept 🖉 🚺                                                          |
| T-2: Texas Loan Policy                                                                          | 10/15                    | /2015                              | • View                         | 🗸 Accept                                                              |
|                                                                                                 |                          |                                    |                                | Accept All                                                            |
| Existing Products for this Order                                                                | Date                     | ssued                              |                                |                                                                       |
| T-50: Insured Closing Servi                                                                     | 10/15                    | /2015                              | • Vi                           | ew Update 🛅                                                           |
|                                                                                                 |                          |                                    |                                |                                                                       |
|                                                                                                 |                          |                                    |                                |                                                                       |
|                                                                                                 |                          |                                    |                                |                                                                       |
| Add Product                                                                                     |                          |                                    |                                | Cancel All 🖉                                                          |
| Back                                                                                            |                          |                                    |                                | Close                                                                 |

You may **Accept** the product into the order individually or as a group. You can accept the product into the order, by **clicking** the **Accept Button.** Should you have multiple products to Accept, you can click **Accept All** and all products that are ready to accept will be accepted into the ProForm Order.

If you wish to **edit/modify** the product prior to accepting the product into the ProForm order you can do so by clicking on the **Pencil Icon** adjacent to the product.

If you wish to **cancel** or **void** the product, you can do so by clicking on the **Trashcan Icon** adjacent to the product. You can also cancel all products by **clicking** on the **Cancel All Button** located at the bottom right of the Title Serivces Screen.

National/Investor's Title Insurance will return the Jacket(s) and CPL(s) promptly. When a product has been accpted into the ProForm Order, the document(s) will be available to all Standard and Enterprise users from within the ProForm order via the SPImage icon located on the ProForm Menu bar (a SPImage license is not required to access SPImage. SPImage will become unlocked for the order once a document is Accepted into the order via SoftPro 360).

| File View Document Mode Tools Services Window Help |  |
|----------------------------------------------------|--|
|                                                    |  |

For Select users, the document(s) will be available by clicking on the Attachments Button located on the Order Tab.

| 11       | a 🐮 • 🕮 • 🗁                         |                             |           |                   |                  | Ord                                                                             | er 2015100 |  |
|----------|-------------------------------------|-----------------------------|-----------|-------------------|------------------|---------------------------------------------------------------------------------|------------|--|
|          | ProForm ProTrust Pro 1099           | SPImage SPAdm               | in 360    | Order             |                  |                                                                                 |            |  |
| .egister | Checklist Tasks Requested Tasks Not | My Screens<br>Order History | Documents | ()<br>Attachments | Document History | <ul> <li>Apply Template</li> <li>Overlay Order</li> <li>Rename Order</li> </ul> | Submit     |  |
|          | Quick Links                         |                             |           | Docum             | ents             | Actions                                                                         | Workflow   |  |

The accepted jacket number(s) will be available within the ProForm order in the Policy Number field(s). In the event the Policy Number of the policy in the ProForm order has a value and does not match the new policy number, you will be presented with the **Policy Number Change Dialog:** 

| y Number Cha                     | ange                                                               | <b>—</b> X                    |
|----------------------------------|--------------------------------------------------------------------|-------------------------------|
| Update the                       | policy number in the o                                             | rder?                         |
| The current po<br>The policy nun | licy number in this order is OP12<br>nber has changed to OP1ZZAE20 | ZZAA2015500597.<br>015500038. |
|                                  | Accept Update                                                      | Cancel                        |
|                                  |                                                                    |                               |

You may replace the value in your ProForm Order with the new Policy Number by **clicking** on the **Accept Update Button** or you may hit **Cancel** to keep the current value.

# **Changing the Issuing Office After Products Have Been Order:**

Should you wish to change the Issuing Office after you have ordered products for that ProForm Order, you will be presented with a **Product Canellation Dialog**. If you change the Issuing Office you must cancel all existing products that were issued under the prior Issuing Office.

| Product Cancellation                                                                                                    | ×               |
|----------------------------------------------------------------------------------------------------|-----------------|
| Cancel Products?<br>This order contains the following product(s) that must be canceled<br>if you change the issuing office to Raleigh Issuing Office (CPL Disp | olay Name):     |
| • CPL - Lender (01-2003)                                                                                                    | *<br>*          |
| Don't Change Office                                                                                                    | Cancel Products |